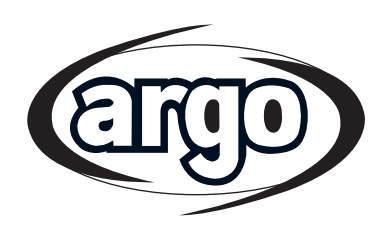

| OPERATING<br>INSTRUCTIONS | EN |
|---------------------------|----|
| ISTRUZIONI<br>D'USO       | IT |
| MODE<br>D'EMPLOI          | FR |

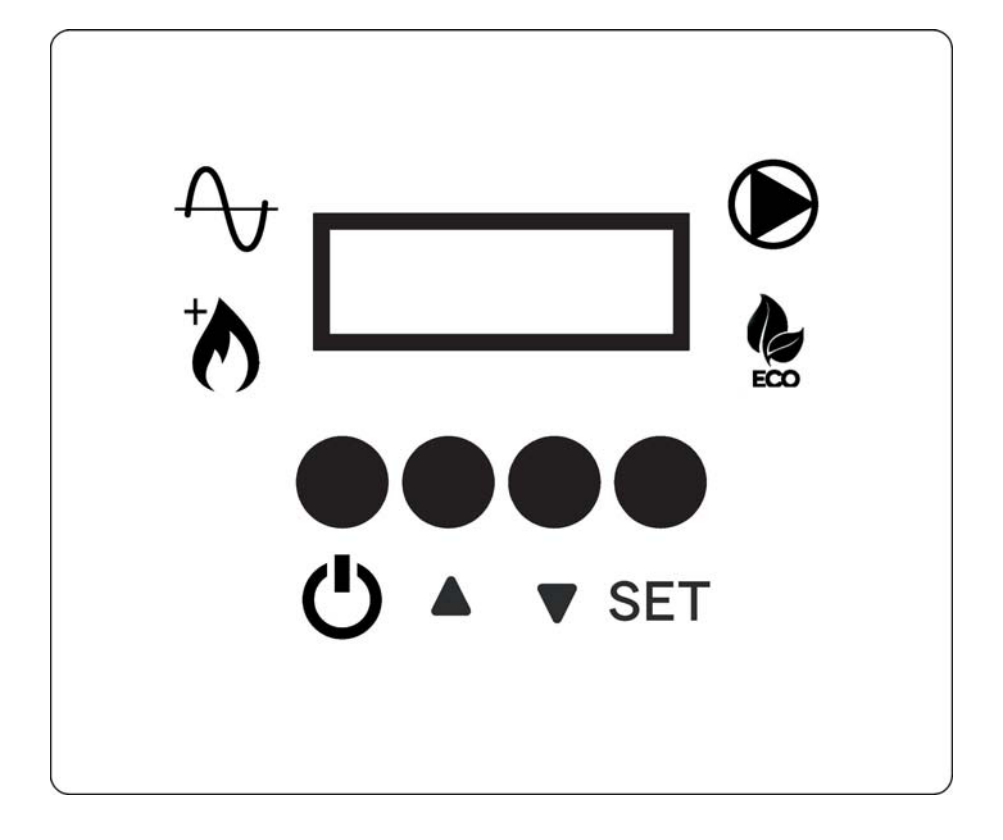

Control panel for air to water Inverter heat pump Pannello di controllo per pompa di calore Inverter aria / acqua Panneau de contrôle pour pompe à chaleur Inverter air / eau

# INDICE

| 1 - Presentazione degli elementi della regolazione | . 2 |
|----------------------------------------------------|-----|
| 2 - Funzionamento                                  | . 3 |
| 3 - Impostazioni                                   | . 5 |
| 4 - Grafici                                        | 11  |

# **1 - PRESENTAZIONE DEGLI ELEMENTI DELLA REGOLAZIONE**

# PANNELLO DI CONTROLLO

### TASTI

- U TASTO ON/OFF RITORNO AL MENU PRECEDENTE
- ▲ TASTO DI SCORRIMENTO SU
- ▼ TASTO DI SCORRIMENTO GIÙ
- SET TASTO IMPOSTAZIONI

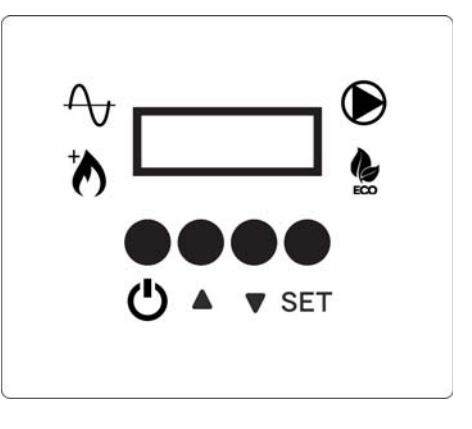

### DISPLAY - SCHERMATA PRINCIPALE CON UNITA' ACCESA

ACCESO: POMPA DI CALORE IN FUNZIONAMENTO SPENTO: POMPA DI CALORE FERMA LAMPEGGIANTE: POMPA DI CALORE IN AVVIO

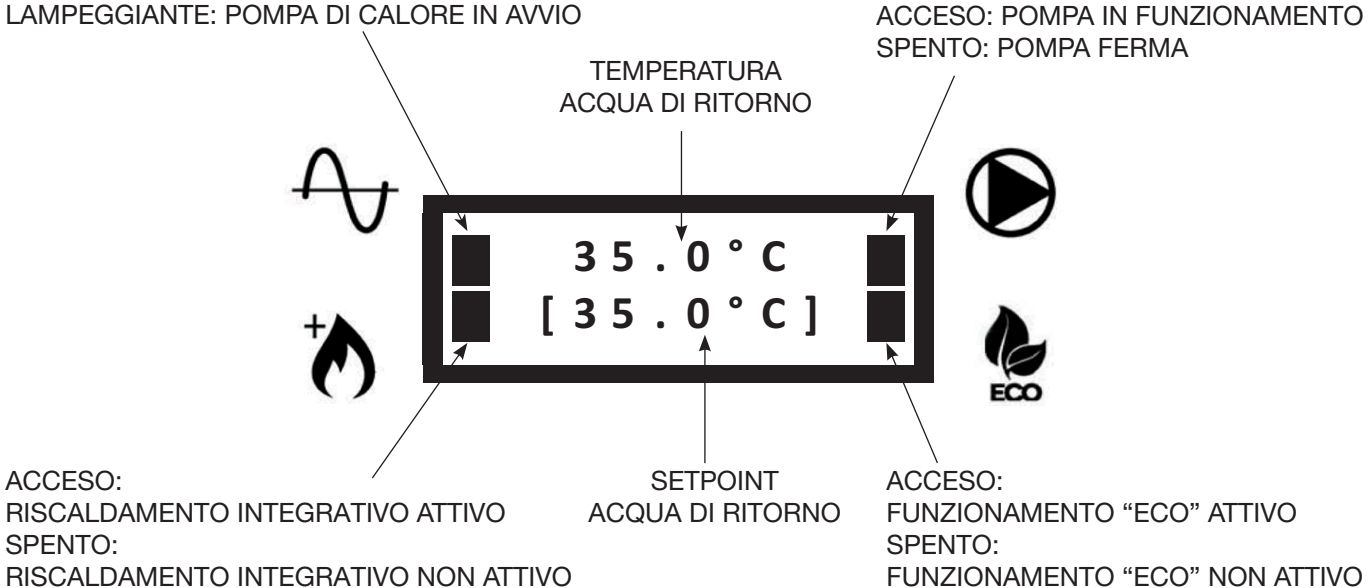

# 2 - FUNZIONAMENTO

### 2.1 - ACCENSIONE / SPEGNIMENTO UNITA'

• Quando viene alimentata l'unità appare la seguente schermata:

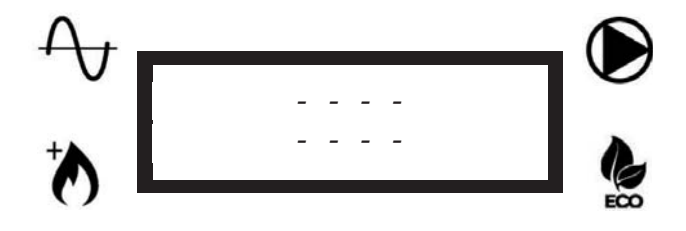

• Per accendere l'unità tenere premuto per 3 secondi il tasto U. Appariranno in sequenza le due schermate seguenti:

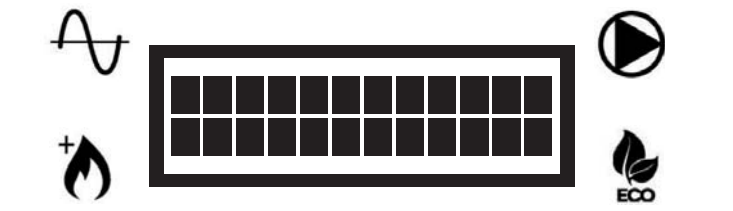

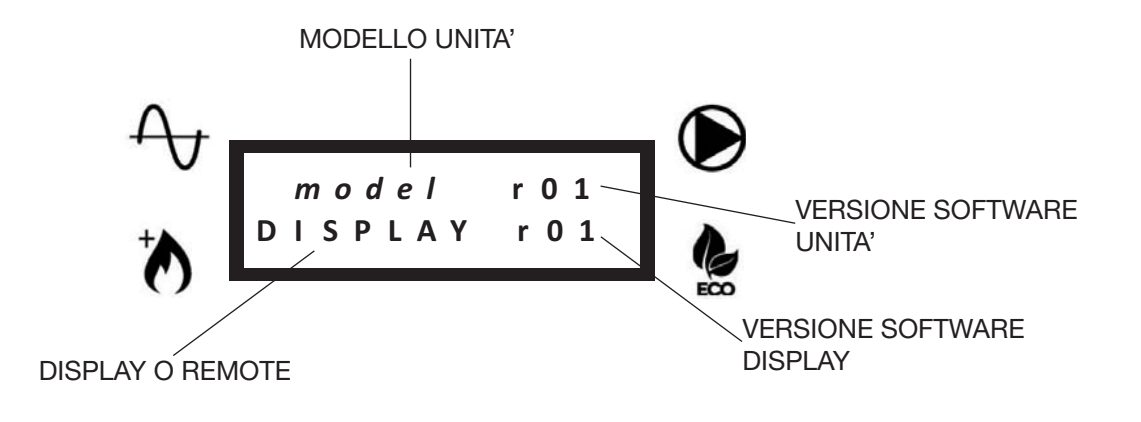

• Poi apparirà la schermata principale:

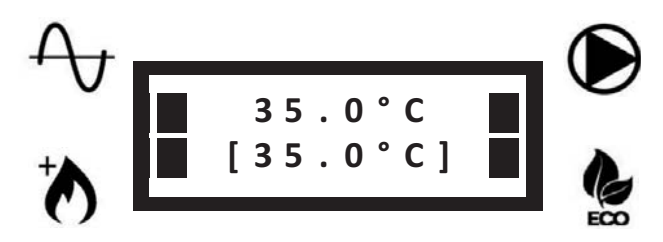

• Per spegnere l'unità tenere premuto per 3 secondi il tasto U. Appariranno in sequenza le due schermate seguenti:

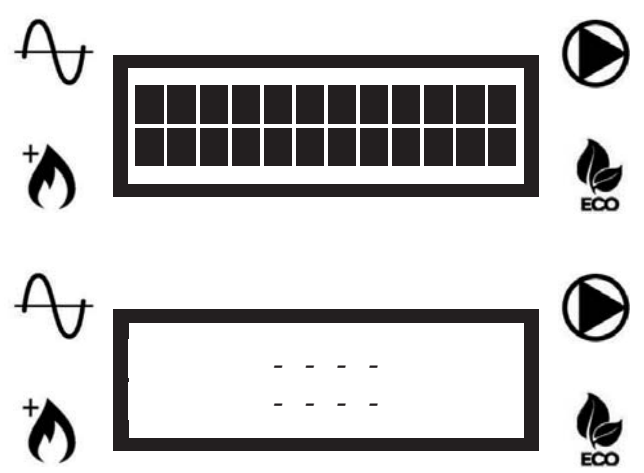

NOTA: Una volta spenta l'unità, la pompa dell'acqua potrebbe continuare a funzionare, per evitare il gelo nei tubi.

### 2.2 - MODIFICA DEL SETPOINT (ACQUA DI RITORNO ALL'UNITA')

Nel caso in cui sia stata selezionata la modalità setpoint a "punto fisso" (P05 = 1, vedere lista parametri), è possibile impostare il setpoint manualmente.

Per modificare il setpoint, premere i tasti ▲ o ▼ fino a visualizzare nella seconda riga il setpoint desiderato.

# 2.3 - BLOCCO / SBLOCCO TASTIERA

Per bloccare la tastiera in modo che non sia possibile premere accidentalmente i tasti, premere contemporaneamente i tasti ▲ e ▼ per 3 secondi.

Apparirà la seguente schermata:

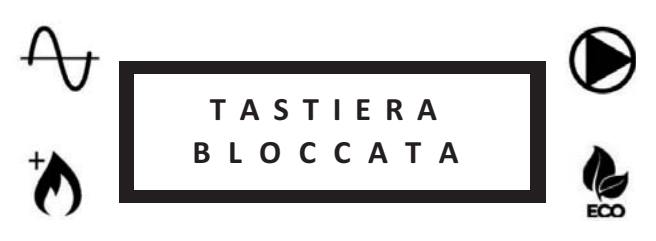

Ripetere la stessa operazione per sbloccare la tastiera. Apparirà la seguente schermata:

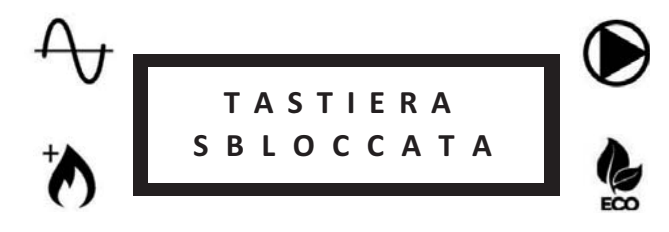

### 2.4 - SBRINAMENTO (DEFROST)

Durante i cicli di sbrinamento dell'unità, verrà visualizzata la seguente schermata:

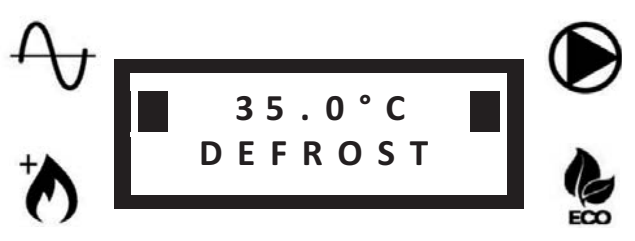

Nella prima riga rimarrà visualizzata la temperatura dell'acqua di ritorno.

# 3 - IMPOSTAZIONI

### 3.1 - IMPOSTAZIONE PARAMETRI UTENTE - LIVELLO 1

• Premere una volta il tasto SET per entrare nel menù livello 1 (v. tabella):

| Nome                         | Descrizione                                                                      | Note                                                                                                |
|------------------------------|----------------------------------------------------------------------------------|----------------------------------------------------------------------------------------------------|
| Selezione velocità pompa     | Selezione velocità pompa e rilettura della portata corrispondente                | Una volta selezionata la velocità<br>desiderata, premere il tasto<br>per confermare la selezione    |
| Portata acqua                | Valore della portata dell'acqua                                                  |                                                                                                    |
| Lettura sonde                | Lista della lettura delle sonde principali                                       | RWT, SWT, OAT, portata acqua, velocità pompa                                                        |
| Selezione modo funzionamento | CALDO: modo riscaldamento selezionato<br>FREDDO: modo raffreddamento selezionato | Selezione valida solo se P14 = 1<br>Vedi parametro P04                                              |
| Lista errori                 | Lista degli ultimi 10 errori                                                     | Tenere premuto il tasto ▲ per 5<br>secondi per cancellare la lista (é<br>possibile solo se P07 = 1) |
| Selezione lingua             | 0= Francese<br>1= Inglese<br>2= Italiano                                         | Vedi parametro P08                                                                                  |

- Utilizzare i tasti di scorrimento ▲ o ▼ per selezionare il parametro desiderato.
- Premere SET per visualizzare o modificare il parametro selezionato.
- Premere **SET** per confermare eventuali modifiche.
- Utilizzare il tasto U per tornare al menu precedente.

### 3.2 - IMPOSTAZIONE PARAMETRI CENTRO ASSISTENZA AUTORIZZATO - LIVELLO 2

- Tenere premuto il tasto SET per 3 secondi per entrare nel menù livello 2 (v. tabella pag. successiva).
- Verrà visualizzato il parametro per l'impostazione della modalità della pompa.
- Premere SET per modificare la modalità della pompa (v. P03) oppure premere i tasti ▲ o ▼ per accedere alla lista parametri (la lista è accessibile solo tramite password).
- Immettere la password e confermare con il tasto SET.
- Premere i tasti ▲ o ▼ per scorrere i parametri.
- Premere **SET** per visualizzare il parametro selezionato.
- Tenere premuto **SET** per 3 secondi per modificare il parametro. Il valore del parametro lampeggerà per indicare la modifica in corso.
- Premere i tasti ▲ o ▼ per cambiare il valore del parametro.
- Premere **SET** per confermare o U per annullare.
- Utilizzare il tasto otin 
  otin 
  otin 
  otin 
  otin 
  otin 
  otin 
  otin 
  otin 
  otin 
  otin 
  otin 
  otin 
  otin 
  otin 
  otin 
  otin 
  otin 
  otin 
  otin 
  otin 
  otin 
  otin 
  otin 
  otin 
  otin 
  otin 
  otin 
  otin 
  otin 
  otin 
  otin 
  otin 
  otin 
  otin 
  otin 
  otin 
  otin 
  otin 
  otin 
  otin 
  otin 
  otin 
  otin 
  otin 
  otin 
  otin 
  otin 
  otin 
  otin 
  otin 
  otin 
  otin 
  otin 
  otin 
  otin 
  otin 
  otin 
  otin 
  otin 
  otin 
  otin 
  otin 
  otin 
  otin 
  otin 
  otin 
  otin 
  otin 
  otin 
  otin 
  otin 
  otin 
  otin 
  otin 
  otin 
  otin 
  otin 
  otin 
  otin 
  otin 
  otin 
  otin 
  otin 
  otin 
  otin 
  otin 
  otin 
  otin 
  otin 
  otin 
  otin 
  otin 
  otin 
  otin 
  otin 
  otin 
  otin 
  otin 
  otin 
  otin 
  otin 
  otin 
  otin 
  otin 
  otin 
  otin 
  otin 
  otin 
  otin 
  otin 
  otin 
  otin 
  otin 
  otin 
  otin 
  otin 
  otin 
  otin 
  otin 
  otin 
  otin 
  otin 
  otin 
  otin 
  otin 
  otin 
  otin 
  otin 
  otin 
  otin 
  otin 
  otin 
  otin 
  otin 
  otin 
  otin 
  otin 
  otin 
  otin 
  otin 
  otin 
  otin 
  otin 
  otin 
  otin 
  otin 
  otin 
  otin 
  otin 
  otin 
  otin 
  otin 
  otin 
  otin 
  otin 
  otin 
  otin 
  otin 
  otin 
  otin 
  otin 
  otin 
  otin 
  otin 
  otin 
  otin 
  otin 
  otin 
  otin 
  otin 
  otin 
  otin 
  otin 
  otin 
  otin 
  otin 
  otin 
  otin 
  otin 
  otin 
  otin 
  otin 
  otin 
  otin 
  otin 
  otin 
  otin 
  otin 
  otin 
  otin 
  otin 
  otin 
  otin 
  otin 
  otin 
  otin 
  otin 
  otin 
  otin 
  otin 
  otin 
  otin 
  otin 
  otin 
  otin 
  otin 
  otin 
  otin 
  otin 
  otin 
  otin 
  otin 
  otin 
  otin 
  otin 
  otin 
  otin 
  otin 
  otin 
  otin 
  otin 
  otin 
  otin 
  otin 
  otin 
  otin 
  otin 
  otin 
  otin 
  otin 
  otin 
  otin 
  otin 
  otin 
  otin 
  otin 
  otin 
  otin 
  otin 
  otin 
  otin 
  otin 
  otin 
  otin 
  otin 
  otin 
  otin 
  otin 
  otin 
  otin 
  otin 
  otin 
  otin 
  otin 
  otin 
  otin 
  otin 
  otin 
  otin 
  otin 
  otin 
  otin 
  otin 
  otin 
  otin 
  otin 
  otin 
  otin 
  otin 
  otin 
  otin 
  otin 
  otin 
  otin 
  otin 
  otin 
  otin 
  otin 
  otin 
  otin 
  otin 
  otin 
  otin 
  otin 
  otin 
  otin 
  otin 
  otin 
  otin 
  otin 
  otin 
  otin 
  otin 
  otin 
  otin 
  otin 
  otin 
  otin 
  otin 
  otin 
  otin 
  otin 
  otin 
  otin 
  otin 
  otin 
  otin 
  otin 
  otin 
  otin 
  otin 
  otin 
  otin 
  otin 
  otin 
  otin 
  otin 
  otin 
  otin 
  otin 
  otin 
  otin 
  otin 
  otin 
  otin 
  otin 
  otin 
  otin 
  otin 
  otin 
  otin 
  otin 
  otin 
  otin 
  otin 
  otin

#### LEGENDA ACRONIMI (CONTENUTI NELLE TABELLE PARAMETRI)

ACS: ACQUA CALDA SANITARIA RWT: TEMPERATURA RITORNO ACQUA SWT: TEMPERATURA MANDATA ACQUA OAT: TEMPERATURA ARIA ESTERNA ICT1: USCITA (CALDO) / INGRESSO (FREDDO) SCAMBIATORE DI CALORE A PIASTRA ICT2: INGRESSO (CALDO) / USCITA (FREDDO) SCAMBIATORE DI CALORE A PIASTRA OCT: TEMPERATURA BATTERIA ESTERNA CDT: TEMPERATURA MANDATA COMPRESSORE CTST: TEMPERATURA TESTA COMPRESSORE ICP: PRESSIONE CONDENSAZIONE (CALDO) / EVAPORAZIONE (FREDDO)

| - |                                        |                                                                                            |                                                                                      |                                                      |                                                                                  |                                                                                                    |                                                                                         |                                                                                                    |                                          |                                                                                                    |                                                                                                    |                                                                                                    |                                                                                                    |                                                                                |
|---|----------------------------------------|--------------------------------------------------------------------------------------------|--------------------------------------------------------------------------------------|------------------------------------------------------|----------------------------------------------------------------------------------|----------------------------------------------------------------------------------------------------|-----------------------------------------------------------------------------------------|----------------------------------------------------------------------------------------------------|------------------------------------------|----------------------------------------------------------------------------------------------------|----------------------------------------------------------------------------------------------------|----------------------------------------------------------------------------------------------------|----------------------------------------------------------------------------------------------------|--------------------------------------------------------------------------------|
|   | Note                                   | Lista di tutti i valori delle sonde                                                        | V. grafico "ISTERESI ON/OFF"                                                         |                                                      | Selezione valida solo se P14=1                                                   | Nell'applicazione 2 zone viene selezionato il<br>setpoint più caldo (modo riscaldamento) o più<br>freddo (modo raffreddamento) |                                                                                         | Se P07=1 vai alla lista errori e tieni premuto il<br>tasto ▲ per 5 secondi per cancellare la lista |                                          | I valori 2 e 3 sono validi solo per AquaUnit<br>Se vengono selezionati i valori 2 o 3 per unità<br>iM, si comporterà secondo il valore 1                                                    | Valido solo se P40 < OAT < P12<br>V. grafico "AREA OPERATIVA POMPA DI CALO-<br>RE/RISCALDAMENTO INTEGRATIVO" | Se P11=1, il riscaldamento integrativo (secondo<br>P09) sarà immediatamente attivato fino al<br>Setpoint, poi P11 ritorna automaticamente a 0 | V. grafico "AREA OPERATIVA POMPA DI CALO-<br>RE/RISCALDAMENTO INTEGRATIVO"                                                        |                                                                                |
|   | Descrizione valore                     | RWT - SWT - OAT - ICT1 - ICT2 - OCT CDT -<br>CTST - ICP<br>Portata acqua<br>Velocità pompa | Isteresi di riavvio della pompa di calore sulla<br>temperatura dell'acqua di ritorno | AUTO= modalità automatica<br>ON= pompa sempre accesa | CALDO= modo riscaldamento selezionato<br>FREDDO= modo raffreddamento selezionato | 0= setpoint automatico (curva climatica)<br>1= setpoint fisso (selezione utente)                                               | 0= solo pompa unità<br>1= pompa secondaria installata (circuito<br>primario/secondario) | 0= reset vietato<br>1= reset consentito                                                            | 0= Francese<br>1= Inglese<br>2= Italiano | 0= riscaldamento integrativo disattivato<br>1 = riscaldamento integrativo esterno attivato<br>2 = resistenza interna attivata<br>3 = riscaldamento esterno + resistenza interna<br>attivati | Tempo di funzionamento della pompa di ca-<br>lore prima dell'attivazione del riscaldamento<br>integrativo    | 0= modalità Boost disabilitata<br>1= modalità Boost abilitata                                                                                 | Modalità riscaldamento:<br>OAT > P12: riscaldamento integrativo disat-<br>tivato<br>OAT < P12: riscaldamento integrativo attivato | Tempo impiegato dalla valvola ACS per muo-<br>versi da una posizione all'altra |
|   | Incre-<br>mento                        |                                                                                            | 0.5                                                                                  | -                                                    | -                                                                                | -                                                                                                    | -                                                                                       | -                                                                                                  | -                                        | -                                                                                                    | <del></del>                                                                                                  | -                                                                                                    | -                                                                                                    | ى                                                                              |
|   | Max.                                   |                                                                                            | 10                                                                                   | ON (1)                                               | Freddo (1)                                                                       | <del></del>                                                                                                    | 1                                                                                       | -                                                                                                  | 2                                        | e                                                                                                    | 120                                                                                                    | <del></del>                                                                                                    | +35                                                                                                    | 300                                                                            |
|   | Min.                                   | g                                                                                          | 0.5                                                                                  | Auto (0)                                             | caldo (0)                                                                        | 0                                                                                                    | 0                                                                                       | 0                                                                                                  | 0                                        | 0                                                                                                    | ى<br>ب                                                                                                    | 0                                                                                                    | P40                                                                                                    | 15                                                                             |
|   | Radiatori                              | Solo lettu                                                                                 | 1.5                                                                                  | Auto (0)                                             | Caldo (0)                                                                        | 0                                                                                                    | 0                                                                                       | 0                                                                                                  | Inglese (1)                              | 0                                                                                                    | 20                                                                                                    | 0                                                                                                    | 0                                                                                                    | 15                                                                             |
|   | ore al aeraul<br>Ventil-<br>convettori |                                                                                            | 1.5                                                                                  | Auto (0)                                             | Caldo (0)                                                                        | 0                                                                                                    | 0                                                                                       | 0                                                                                                  | Inglese (1)                              | 0                                                                                                    | 20                                                                                                    | 0                                                                                                    | 0                                                                                                    | 15                                                                             |
|   | Pavimento                              |                                                                                            | 1.5                                                                                  | Auto (0)                                             | Caldo (0)                                                                        | 0                                                                                                    | 0                                                                                       | 0                                                                                                  | Inglese (1)                              | 0                                                                                                    | 20                                                                                                    | 0                                                                                                    | 0                                                                                                    | 15                                                                             |
|   | Unità                                  |                                                                                            | ů                                                                                    |                                                      |                                                                                  | 1                                                                                                    |                                                                                         | 1                                                                                                  | 1                                        | ,                                                                                                    | Min.                                                                                                    | 1                                                                                                    | ů                                                                                                    | Sec.                                                                           |
|   | Descrizione                            | Lettura sonde                                                                              | Regolazione<br>On-Off (isteresi)                                                     | Modalità pompa<br>acqua                              | Modo funziona-<br>mento                                                          | Modalità setpoint                                                                                                    | Pompa acqua<br>secondaria                                                               | Reset lista errori                                                                                 | Lingua                                   | Riscaldamento<br>integrativo                                                                                                    | Ritardo riscalda-<br>mento integrativo                                                                       | Modalità Boost                                                                                                    | Soglia riscalda-<br>mento integrativo                                                                                             | Ritardo valvola<br>ACS                                                         |
|   | Num.                                   |                                                                                            | P02                                                                                  | P03                                                  | P04                                                                              | P05                                                                                                    | P06                                                                                     | P07                                                                                                | P08                                      | 60d                                                                                                    | P10                                                                                                    | P11                                                                                                    | P12                                                                                                    | P13                                                                            |

# 3.2.1 - IMPOSTAZIONE PARAMETRI GENERALI

ΙТ

|      |                                          |                  | Val       | lore di defauli       |             | Inter | vallo |              |                                                                                                    |                                                                                                    |
|------|------------------------------------------|------------------|-----------|-----------------------|-------------|-------|-------|--------------|----------------------------------------------------------------------------------------------------|----------------------------------------------------------------------------------------------------|
| Num. | Descrizione                              | Unità            | Pavimento | Ventil-<br>convettori | Radiatori   | Min.  | Мах.  | mento        | Descrizione valore                                                                                                    | Note                                                                                                    |
| P14  | Abilitazione<br>funzionamento manuale    | ,                | 0         | 0                     | 0           | 0     | -     | -            | 0= modo di funzionamento selezionato dal<br>termostato<br>1= modo di funzionamento selezionato con P04                                                                                                    |                                                                                                    |
| P20  | Funzione contatto<br>allarme             |                  | 0         | 0                     | 0           | 0     | Q     | F            | 0= Allarme<br>1= Sbrinamento<br>2= Allarme o Sbrinamento<br>3= ACS<br>4= Allarme o ACS<br>5= Sbrinamento o ACS<br>6= Allarme o Sbrinamento o ACS                                                                                       |                                                                                                    |
| P21  | Funzione contatto ACS                    | ,                | 0         | o                     | 0           | 0     | -     | -            | 0= ACS<br>1= Setpoint secondario                                                                                                    | Se P21=0, quando il contatto ACS é chiuso, l'uni-<br>tà gestirà automaticamente la produzione ACS.<br>Se P21=1, quando il contatto ACS é chiuso,<br>l'unità userà il setpoint secondario P22 (solo<br>riscaldamento) |
| P22  | Setpoint secondario                      | ů                | 50        | 50                    | 50          | 20    | 58    | 0,5          | Setpoint usato se P21=1 e il contatto ACS é chiuso                                                                                                    |                                                                                                    |
| P23  | Tempo massimo<br>produzione ACS          | ٩                | 5         | 5                     | 5           | 1     | 24    | -            |                                                                                                    |                                                                                                    |
| P30  | Tempo minimo riscalda-<br>mento impianto | Min.             | 60        | 60                    | 60          | 10    | 120   | 5            | Tempo minimo di riscaldamento impianto dopo produzione ACS                                                                                                    | Valido se c'è richiesta da impianto                                                                                                    |
| P31  | Soglia funzione antigelo                 | S                | ۲-        | +                     | <del></del> | -20   | +35   | -            | Se OAT < P31, viene attivata la funzione anti-<br>gelo per evitare il congelamento dell'acqua nei<br>tubi                                                                                                    | V. grafico "FUNZIONE ANTIGELO"                                                                                                    |
| P32  | Soglia antigelo (P31)<br>isteresi        | ů                | 1         | 1                     | 1           | +     | 5     | 0,5          | Isteresi su P31                                                                                                    | V. grafico "FUNZIONE ANTIGELO"                                                                                                    |
| P33  | Portata acqua minima                     | m <sup>3/h</sup> | 0,3       | 0,4                   | 0,4         | 0,3   | 4,0   | 0,1          | Soglia minima portata acqua                                                                                                    | Se la portata dell'acqua scende sotto P33, appa-<br>rirà un errore portata acqua e l'unità si fermerà                                                                                                    |
| P40  | Soglia pompa di calore                   | ç                | -20       | -20                   | -20         | -20   | P12   | F            | Modalità riscaldamento:<br>OAT < P40: pompa di calore disabilitata<br>OAT > P40: pompa di calore abilitata                                                                                                    | V. grafico "AREA OPERATIVA POMPA DI CALO-<br>RE/RISCALDAMENTO INTEGRATIVO"                                                                                                    |
| P41  | Sbrinamento                              | 1                | 0         | 0                     | 0           | 0     | -     | F            | Se P41 é impostato su 1 e l'unità sta funzio-<br>nando in riscaldamento, inizierà lo sbrinamento.<br>Alla fine del ciclo di sbrinamento, P41 ritorna<br>automaticamente su 0                                                           |                                                                                                    |
| P50  | Ripristino impostazioni<br>di fabbrica   | 1                | 0         | 0                     | 0           | 0     | -     | <del>.</del> | Se P50 é impostato su 1, tutti i parametri sa-<br>ranno ripristinati al valore di default. Una volta<br>terminato il ripristino, P50 ritorna automatica-<br>mente su 0                                                                 |                                                                                                    |
| P51  | Massimo setpoint<br>pompa di calore      | ô                | 58        | 58                    | 58          | 20    | 58    | 0,5          | Massimo setpoint della pompa di calore.<br>Se il setpoint calcolato è > P51, la pompa di<br>calore si fermerà quando P51 viene raggiunto<br>e il setpoint può essere raggiunto solo con il<br>riscaldamento integrativo (se abilitato) |                                                                                                    |

IT

| IPERATURA MINI-                                                       | IPERATURA MINI-                                                                             | IPERATURA MINI-                                                                                                    | IPERATURA MINI-                                                                                                    | IPERATURA MINI-                                                                                                    |
|-----------------------------------------------------------------------|---------------------------------------------------------------------------------------------|----------------------------------------------------------------------------------------------------|----------------------------------------------------------------------------------------------------|----------------------------------------------------------------------------------------------------|
| ', grafico "PROTEZIONE TEMPE<br>AA ACQUA DI RITORNO"                  | ', grafico "PROTEZIONE TEMPE<br>AA ACQUA DI RITORNO"                                        | . grafico "PROTEZIONE TEMPE<br>JA ACQUA DI RITORNO"                                                                                        | , grafico "PROTEZIONE TEMPE<br>ΛΑ ΑCQUA DI RITORNO"                                                                                       | , grafico "PROTEZIONE TEMPE<br>AA ACQUA DI RITORNO"                                                                                                    |
| tata e MA ACQ                                                         | Lata e MA ACQ                                                                               | tata e W. graficc<br>                                                                                                    | tata e WA ACQ                                                                                                    | tata e WA ACQ                                                                                                    |
| nto:<br>di calore disabilitat:<br>nento integrativo.                  | tto:<br>di calore disabilitat:<br>nento integrativo.<br>di calore abilitata.                | ito:<br>it calore disabilitat:<br>in calore abilitate.<br>di calore abilitata.<br>e non attivo<br>ine spurgo aria                          | ito:<br>it calore disabilitat;<br>ento integrativo.<br>di calore abilitata.<br>e non attivo<br>ne spurgo aria                             | ito:<br>il calore disabilitati<br>iento integrativo.<br>il calore abilitata.<br>e non attivo<br>ne spurgo aria<br>tà ECO disabilitato<br>tà ECO abilitato      |
| lodalità riscaldamento<br>WT < P52: pompa di<br>tivazione riscaldamer | lodalità riscaldamento<br>WT < P52: pompa di<br>tivazione riscaldamer<br>WT > P52: pompa di | lodalità riscaldament<br>WT < P52: pompa di<br>tivazione riscaldamer<br>WT > P52: pompa di<br>= Comando speciale<br>= Attivazione funzione | oldalità riscaldament<br>WT < P52: pompa di<br>tivazione riscaldame<br>WT > P52: pompa di<br>= Comando speciale<br>= Attivazione funzione | MT < P52: pompa di<br>WT < P52: pompa di<br>titvazione riscaldamer<br>WT > P52: pompa di<br>= Comando speciale<br>= Attivazione funzione<br>= Comando modalità |
| 1<br>Moc<br>RW<br>attiv                                               | 1<br>RW<br>attiv<br>RW                                                                      | 1 Moc<br>attiv                                                                                                    |                                                                                                    |                                                                                                    |
| -                                                                     | -                                                                                           | - <u>-</u><br>б                                                                                                    |                                                                                                    |                                                                                                    |
| 20                                                                    | 20                                                                                          | 995<br>20                                                                                                    | 20<br>996<br>100                                                                                                    | 20<br>                                                                                                    |
| Q                                                                     | Q                                                                                           | 0 2                                                                                                    | <u>30 0 22</u>                                                                                                    | ω 0 <sup>33</sup> 0 ω                                                                                                    |
|                                                                       |                                                                                             | 0                                                                                                    | 0<br>75                                                                                                    | 0<br>75<br>1                                                                                                    |
|                                                                       |                                                                                             | 0                                                                                                    | 0<br>75                                                                                                    | 1                                                                                                    |
|                                                                       |                                                                                             |                                                                                                    | 2                                                                                                    | 1 22                                                                                                    |
|                                                                       |                                                                                             |                                                                                                    |                                                                                                    |                                                                                                    |
|                                                                       |                                                                                             | Comando speciale                                                                                                    | Comando speciale                                                                                                    | Comando speciale                                                                                                    |
|                                                                       |                                                                                             | Ŭ                                                                                                    | Ŭ ĪE                                                                                                    | <u>m</u> žet č                                                                                                    |

ΙТ

# 3.2.2 - IMPOSTAZIONE DELLA ZONA SINGOLA O DELLA ZONA 1

• Per impostare la zona singola o la zona 1 usare i parametri da P101 a P161 (v. tabella).

|      |                                                                                        |       | Val       | ore di defaul         |             | Inter | vallo |                 |                                                                                                    |                                                                                                    |
|------|----------------------------------------------------------------------------------------|-------|-----------|-----------------------|-------------|-------|-------|-----------------|----------------------------------------------------------------------------------------------------|----------------------------------------------------------------------------------------------------|
| Num. | Descrizione                                                                            | Unità | Pavimento | Ventil-<br>convettori | Radiatori   | Min.  | Мах.  | Incre-<br>mento | Descrizione valore                                                                                                    | Note                                                                                                    |
| P101 | Tipo di impianto<br>(zona singola o zona 1)                                            | ,     |           | 0                     |             | 0     | ~     | <del></del>     | 0= A pavimento<br>1= Ventilconvettori<br>2= Radiatori a bassa temperatura                                                                 | Quando P101 viene cambiato, P105 / P106 /<br>P120 / P121 / P123 vengono ripristinati al valore<br>di default corrispondente                               |
| P105 | Massimo setpoint curva<br>climatica (zona singola o<br>zona 1)                         | ç     | 35        | 45                    | 50          | 30    | 55    | 0,5             |                                                                                                    | Solo per modalità riscaldamento<br>V. grafico "CURVA CLIMATICA"                                                                                           |
| P106 | Minimo setpoint curva<br>climatica (zona singola o<br>zona 1)                          | ç     | 20        | 35                    | 40          | 20    | 40    | 0,5             |                                                                                                    | V. grafico "CURVA CLIMATICA"                                                                                                    |
| P120 | Temperatura per setpoint<br>massimo (zona singola o<br>zona 1)                         | ç     | 2-        | -7                    | 2-          | -20   | P121  | 0,5             |                                                                                                    | Impostare la minima temperatura regionale previ-<br>sta (v. grafico "CURVA CLIMATICA")                                                                    |
| P121 | Temperatura per setpoint<br>minimo (zona singola o<br>zona 1)                          | ç     | 17        | 17                    | 17          | P120  | +35   | 0,5             |                                                                                                    | Se P121 < P120, P120 viene impostato automa-<br>ticamente su P121<br>V. grafico "CURVA CLIMATICA"                                                         |
| P123 | Setpoint raffreddamento<br>(zona singola o zona 1)                                     | ပ     | 23        | 12                    | 1           | 10    | 30    | 0,5             |                                                                                                    | In raffreddamento il setpoint é fisso e pari a P123                                                                                                    |
| P130 | Setpoint calcolato (zona<br>singola o zona 1)                                          | ပ     |           | S                     | olo lettura |       |       |                 |                                                                                                    |                                                                                                    |
| P131 | Setpoint raffreddamento<br>più basso con controllo<br>0-10V (zona singola o<br>zona 1) | ç     | 23        | 12                    | I           | 10    | P132  | 0,5             |                                                                                                    | Attivo solo se P150=1, corrisponde a un segnale<br>di 10V<br>V. grafico "CONTROLLO 0-10V"                                                                 |
| P132 | Setpoint raffreddamento<br>più alto con controllo<br>0-10V (zona singola o<br>zona 1)  | ç     | 30        | 30                    | I           | P131  | 30    | 0,5             |                                                                                                    | Attivo solo se P150=1, corrisponde a un segnale<br>di 0V. Se P132 < P131, P132 viene impostato<br>automaticamente su P131<br>V. grafico "CONTROLLO 0-10V" |
| P150 | Funzione segnale 0-10V<br>(zona singola o zona 1)                                      | 1     | 0         | 0                     | 0           | 0     | 4     | 1               | 0= Disabilitato<br>1= Carico termico<br>2= Comando setpoint<br>3= Carico termico su unità esterna<br>4= Comando setpoint su unità esterna | Se P150=3 o 4, il segnale 0-10V é letto solo<br>sull'unità esterna e i segnali della zona 1 e 2<br>saranno ignorati<br>V. grafico "CONTROLLO 0-10V"       |
| P151 | Massimo spostamento del<br>setpoint 0-10V                                              | ç     | ы         | 2                     | 5           | ÷     | 10    | 0,5             |                                                                                                    | Attivo solo in modalità riscaldamento e se<br>P150=1.<br>Rappresenta lo spostamento del setpoint con un<br>segnale da 10V (v. grafico "CONTROLLO 0-10V")  |
| P152 | Spostamento manuale del<br>setpoint                                                    | ပ္    | 0         | 0                     | 0           | 0     | 10    | 0,5             |                                                                                                    | Incremento manuale setpoint della curva climati-<br>ca in riscaldamento                                                                                   |
| P160 | Ritardo valvola miscela-<br>trice                                                      | sec   | 60        | 60                    | 60          | 30    | 300   | 5               |                                                                                                    |                                                                                                    |
| P161 | Tipo di controllo valvola<br>miscelatrice                                              | ,     | 0         | 0                     | 0           | 0     |       | <b>.</b>        | 0= controllo 230 Vac (2 o 3 punti)<br>1= controllo 0-10V                                                                                  |                                                                                                    |

IT

# 3.2.3 - IMPOSTAZIONE DELLA ZONA 2

### • Per impostare la zona 2 usare i parametri da P201 a P261.

| IT | Note         |                       | Quando P201 viene cambiato, P205 / P206 /P220 / P221<br>P223 vengono ripristinati al valore di default corrispon-<br>dente | Solo per modalità riscaldamento<br>V. grafico "CURVA CLIMATICA" | V. grafico "CURVA CLIMATICA"                | Impostare la minima temperatura regionale prevista<br>V. grafico "CURVA CLIMATICA" | Se P221 <p220, automaticamente<br="" impostato="" p220="" viene="">su P221 (v. grafico "CURVA CLIMATICA")</p220,> | In raffreddamento il setpoint é fisso e pari a P223 |                                | Attivo solo se P250=1, corrisponde a un segnale di 10V<br>V. grafico "CONTROLLO 0-10V" | Attivo solo se P250=1, corrisponde a un segnale di 0V<br>Se P232 <p231, automaticamente<br="" impostato="" p232="" viene="">su P231 (v. grafico "CONTROLLO 0-10V")</p231,> | Se P250=3 o 4, il segnale 0-10V é letto solo sull'unità<br>esterna e i segnali della zona 1 e 2 saranno ignorati<br>V. grafico "CONTROLLO 0-10V" | Attivo solo in modalità riscaldamento e se P250=1. Rap-<br>presenta lo spostamento del setpoint con un segnale da<br>10V (v. grafico "CONTROLLO 0-10V") | Incremento manuale setpoint della curva climatica in riscaldamento |                                 |                                                            |
|----|--------------|-----------------------|----------------------------------------------------------------------------------------------------|-----------------------------------------------------------------|---------------------------------------------|------------------------------------------------------------------------------------|----------------------------------------------------------------------------------------------------|-----------------------------------------------------|--------------------------------|----------------------------------------------------------------------------------------|----------------------------------------------------------------------------------------------------|----------------------------------------------------------------------------------------------------|----------------------------------------------------------------------------------------------------|--------------------------------------------------------------------|---------------------------------|------------------------------------------------------------|
|    |              | Descrizione valore    | 0 = A pavimento<br>1 = Ventilconvettori<br>2 = Radiatori a bassa temperatura                                               |                                                                 |                                             |                                                                                    |                                                                                                    |                                                     |                                |                                                                                        |                                                                                                    | 0 = Disabilitato<br>1 = Carico termico<br>2 = Comando setpoint                                                                                   |                                                                                                    |                                                                    |                                 | 0 = controllo 230 Vac (2 o 3 punti)<br>1 = controllo 0-10V |
|    | -0404        | mento                 | 1                                                                                                    | 0,5                                                             | 0,5                                         | 0,5                                                                                | 0,5                                                                                                    | 0,5                                                 | ra                             | 0,5                                                                                    | 0,5                                                                                                    | 1                                                                                                    | 0,5                                                                                                    | 0,5                                                                | 5                               | F                                                          |
|    | /allo        | Мах.                  | 2                                                                                                    | 55                                                              | 40                                          | P221                                                                               | +35                                                                                                    | 30                                                  | olo lettu                      | P232                                                                                   | 30                                                                                                    | 2                                                                                                    | 10                                                                                                    | 10                                                                 | 300                             |                                                            |
|    | Interv       | Min.                  | 0                                                                                                    | 30                                                              | 20                                          | -20                                                                                | P220                                                                                                    | 10                                                  | Ň                              | 10                                                                                     | P231                                                                                                    | 0                                                                                                    | +                                                                                                    | 0                                                                  | 30                              | 0                                                          |
|    | H I          | Radiatori             | 0                                                                                                    | 50                                                              | 40                                          | 2-                                                                                 | 17                                                                                                    | 1                                                   | -                              | 1                                                                                      |                                                                                                    | 0                                                                                                    | 5                                                                                                    | 0                                                                  | 60                              | 0                                                          |
|    | ore di defau | Ventil-<br>convettori | 0                                                                                                    | 45                                                              | 35                                          | -7                                                                                 | 17                                                                                                    | 12                                                  |                                | 12                                                                                     | 30                                                                                                    | 0                                                                                                    | 5                                                                                                    | 0                                                                  | 60                              | 0                                                          |
|    | Val          | Pavimento             |                                                                                                    | 35                                                              | 20                                          | -7                                                                                 | 17                                                                                                    | 23                                                  |                                | 23                                                                                     | 30                                                                                                    | 0                                                                                                    | 5                                                                                                    | 0                                                                  | 60                              | 0                                                          |
|    |              | Unità                 |                                                                                                    | ů                                                               | ပ္                                          | ů                                                                                  | ç                                                                                                    | ç                                                   | ç                              | °C                                                                                     | °C                                                                                                    | 1                                                                                                    | °C                                                                                                    | ç                                                                  | sec                             | 1                                                          |
|    |              | Descrizione           | Tipo di impianto<br>(zona 2)                                                                                               | Massimo setpoint curva<br>climatica (zona 2)                    | Minimo setpoint curva<br>climatica (zona 2) | Temperatura per setpoint<br>massimo (zona 2)                                       | Temperatura per setpoint<br>minimo (zona 2)                                                                       | Setpoint raffreddamento<br>(zona 2)                 | Setpoint calcolato<br>(zona 2) | Setpoint raffreddamento<br>più basso con controllo<br>0-10V (zona 2)                   | Setpoint raffreddamento<br>più alto con controllo<br>0-10V (zona 2)                                                                                                    | Funzione segnale 0-10V<br>(zona 2)                                                                                                    | Massimo spostamento<br>del setpoint 0-10V                                                                                                    | Spostamento manuale<br>del setpoint                                | Ritardo valvola<br>miscelatrice | Tipo di controllo valvola<br>miscelatrice                  |
|    |              | Num.                  | P201                                                                                                    | P205                                                            | P206                                        | P220                                                                               | P221                                                                                                    | P223                                                | P230                           | P231                                                                                   | P232                                                                                                    | P250                                                                                                    | P251                                                                                                    | P252                                                               | P260                            | P261                                                       |
|    |              |                       |                                                                                                    | _                                                               |                                             |                                                                                    |                                                                                                    |                                                     |                                |                                                                                        |                                                                                                    |                                                                                                    |                                                                                                    |                                                                    |                                 | _                                                          |

# 4 - GRAFICI

### 4.1 - ISTERESI ON/OFF

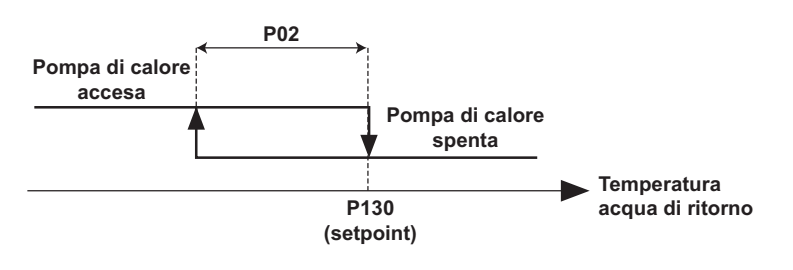

4.2 - AREA OPERATIVA POMPA DI CALORE/RISCALDAMENTO INTEGRATIVO

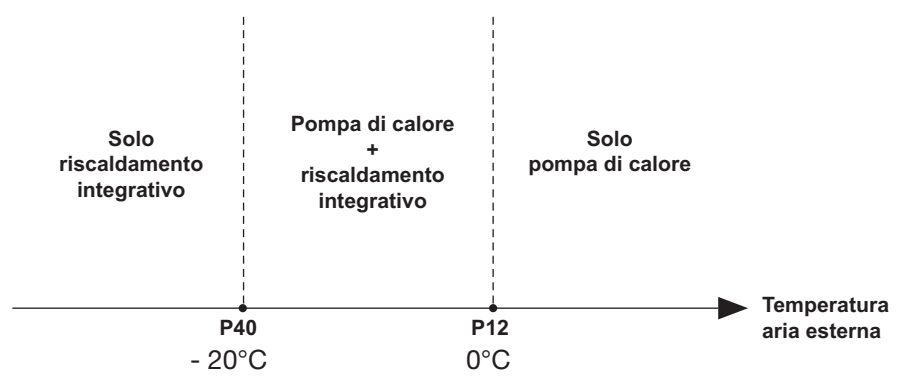

#### NOTA

Il funzionamento della pompa di calore é impedito se la temperatura esterna é inferiore alla soglia d'arresto (parametro 40). Solo il riscaldamento integrativo viene autorizzato.

### 4.3 - CURVA CLIMATICA (MODALITA' RISCALDAMENTO)

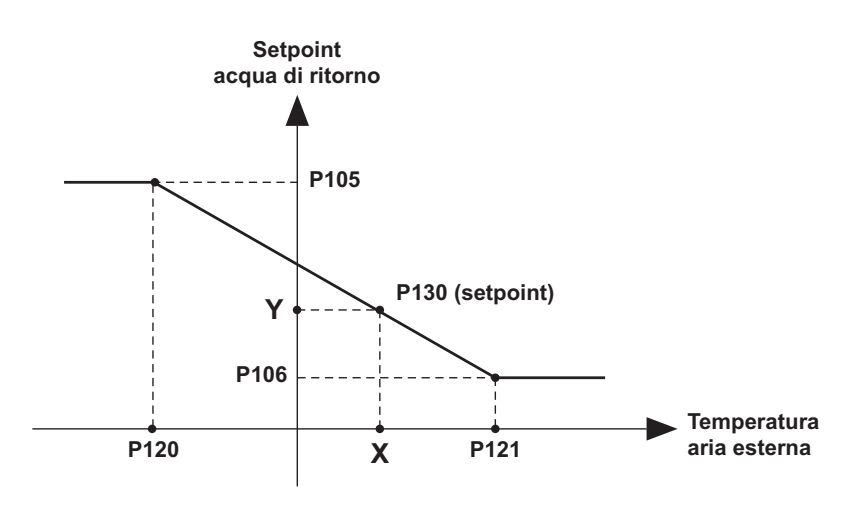

4.4 - FUNZIONE ANTIGELO

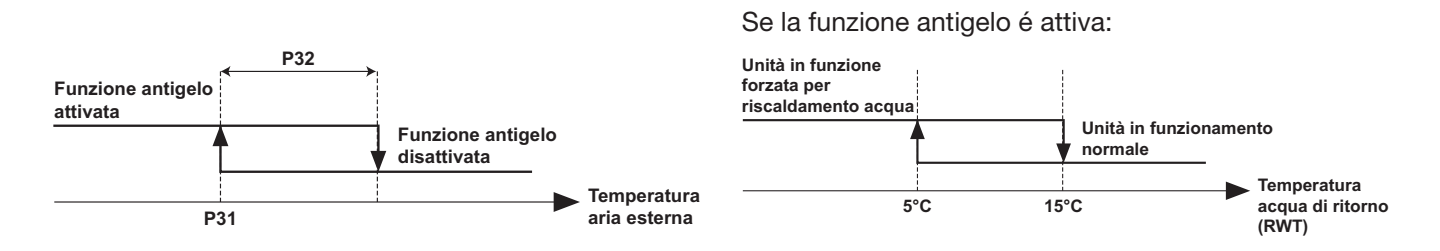

4.5 - CONTROLLO 0-10V

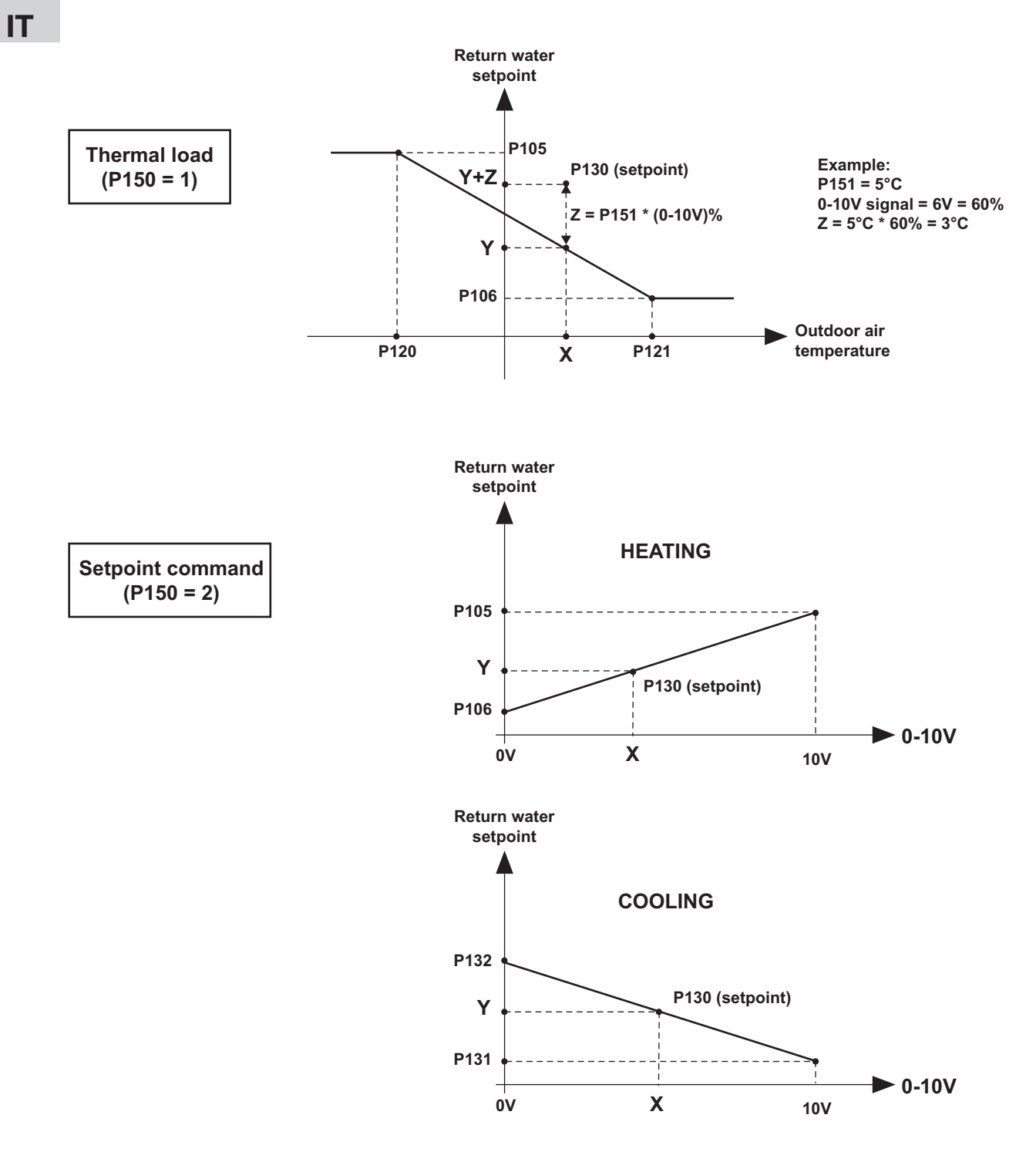

NOTA: I grafici riferiti ai parametri della zona 1 sono identici per la zona 2 con i corrispondenti parametri.

### 4.6 - PROTEZIONE TEMPERATURA MINIMA ACQUA DI RITORNO

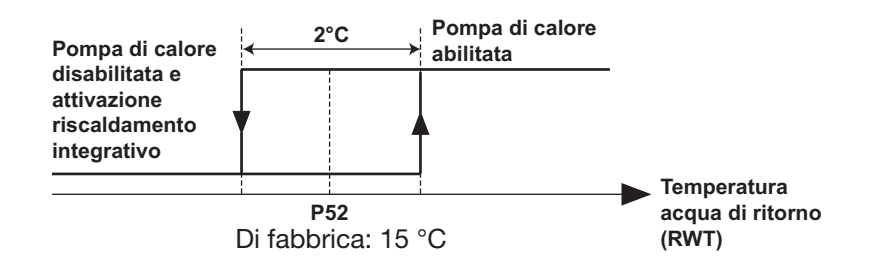

#### NOTA

Una sicurezza sulla temperatura dell'acqua (ritorno impianto) impedisce il funzionamento della pompa di calore se la temperatura è inferiore alla soglia d'autorizzazione riscaldamento con la pompa di calore (parametro 52). In questo caso, viene autorizzato solo il riscaldamento elettrico integrativo per far risalire la temperatura dell'acqua e consentire il funzionamento della pompa di calore, questo con qualsiasi temperatura esterna.

L'arresto della pompa di calore per questo motivo viene segnalato sul display con la scritta: RWT < P52

IT

FR

# argo*clima* 5.p.A.

Via Alfeno Varo, 35 - 25020 Alfianello - BS - Italy Tel. +39 0331 755111 - Fax +39 0331 755501 www.argoclima.com